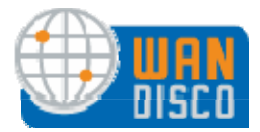

Zeus Quick Start Guide | Basic Operations | Help | Doc Links |

Zeus Quick Start Guide

- 1. Introduction
- 2. Downloading Zeus Software
- 3. Installing Zeus Software
- 4. Integrate Zeus Software with WANdisco
- 5. Basic Operations
- 6. Setting up IP Sharing
- 7. Installing the node monitoring script
- 8. Getting more help

# **1. Introduction**

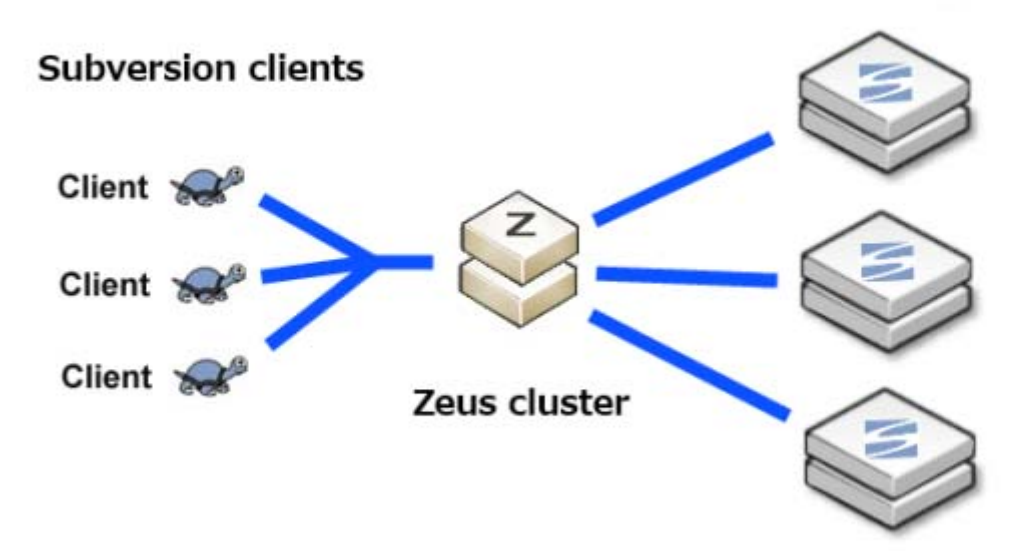

## WANdisco SVN MultiSite Cluster

Zeus software has been selected to provide a high-availability, application specific load balancing solution for use in conjunction with WANdisco Clustering products.

This brief quick start guide shows you how to set up the Zeus software to load balance between nodes in a Subversion MultiSite cluster.

#### 1.1 Before you begin

You **must** install, configure and start Zeus software as the Root user. Root privileges are necessary to bind to the restricted lower ports.

You may login as the Root user with the following:

su Password: \*\*\*\*\*\*\*

Ensure that you have your **Zeus license key** saved to your installation directory (e.g. /usr/local/zeus) before starting.

We would have sent you the license key via email, contact <u>WANdisco sales</u> if you're unable to find your license key.

See Installing a new Zeus license

# 2. Downloading Zeus Software

This sections shows you how to get the Zeus software.

• **2.1** Download the Zeus software from the WANdisco download website to your installation server.

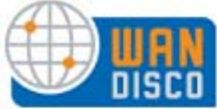

#### Software Download Page

| Name                                    | Download S    |                  | Size   | MD5 Checksum                     |  |
|-----------------------------------------|---------------|------------------|--------|----------------------------------|--|
| Subversion MultiSite v3.7 build 2616    | svnrep.tar.gz | Release Notes    | 8.0 MB | Ob1c18b2ec4695249a25eab2817c1818 |  |
| Zeus Load Balancer 6.0r4 - Linux x86_64 | ZeusTM 60r4   | Linux-x86_64.tqz | 48 MB  | 146bbd2acd77d6e9b173f26c53d9a99d |  |
| Zeus Load Balancer 6.0r4 - Linux x86    | ZeusTM 60r4   | Linux-x86.toz    | 47 MB  | 9a54726526d9b04152d1037836f0a26b |  |

By using software of WANdisco, Inc. or its subsidiaries ("WANdisco"); you agree to the terms and conditions of the license agreement you have entered into with WANdisco. For more details, please refer to that license agreement.

Ensure you download the appropriate (32-bit or 64-bit) version.

Zeus software requires approximately **250MB** of disk space during installation. Removing temporary installation files cuts the required drive space to about **100MB**. 2.2 Extract the archive file to the install directory (i.e. /usr/local/zeus), where
you saved your license key.
You might use the tar command:

```
tar -zxvf ZeusTM_60r3_Linux-x86.tgz
```

- **2.3** Change to the new Zeus directory:
  - cd ZeusTM\_60r3\_Linux-x86

```
total 101048
- nw-nw-r-- 1 root sys 8355840 2010-01-20 07:42 admin-6.0r3.tar
dnwxnwxr-x 4 root sys 4096 2010-01-20 07:42 common
- r-- r-- r-- 1 root sys 24677 2010-01-20 07:42 LICENSE
- nw-nw-r-- 1 root sys 1801 2010-01-20 07:42 MANIFEST
- r-- r-- r-- 1 root sys 5105 2010-01-20 07:42 README
- r-- r-- r-- 1 root sys 122416 2010-01-20 07:42 RELEASE_NOTES
- r-- r-- r-- 1 root sys 838058 2010-01-20 07:42 Zeus_6.0_Software_Getting_Started.pdf
- r-- r-- r-- 1 root sys 3700472 2010-01-20 07:42 Zeus_6.0_User_Manual.pdf
- r-- xr-- xr-- 1 root sys 54958080 2010-01-20 07:42 zinstall
- nw-nw-r-- 1 root sys 16916480 2010-01-20 07:42 zxtmadmin-6.0r3.tar
- nw-nw-r-- 1 root sys 10240 2010-01-20 07:42 zxtmadmin_lang_en_gb-6.0r3.tar
- nw-nw-r-- 1 root sys 18503680 2010-01-20 07:42 zxtmadmin_lang_en_us-6.0r3.tar
```

# 3. Installing Zeus Software

This section covers the software installation.

• **3.1** From the Zeus install directory (see step 2.3), run the installer by entering the command

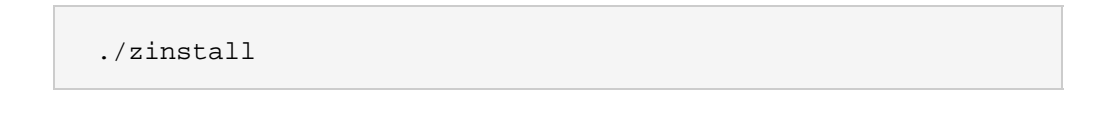

• **3.2** Read through the product license, press return to read to the end. Type in "accept" to continue with the installation.

12.10 Contracts (Rights of Third Parties) Act. The Contracts (Rights of Third Parties) Act 1999 shall not apply to this Agreement and nothing in this Agreement confers or purports to confer on any third party any benefit or any right to enforce any term of this Agreement or operates to give any third party the right to enforce any term of this Agreement except as expressly provided herein.

Enter `accept' to accept this license, or press return to abort: accept

• **3.3** You'll be prompted for an installation path. Press **Enter** to accept the default path /usr/local/zeus.

Enter `accept' to accept this license, or press return to abort: accept

Where should the product be installed? [/usr/local/zeus]:

You can install the software anywhere on your file system, but you should not install it in the same directory as any other Zeus products.

• **3.4** The Zeus software is now installed, you're prompted to continue with the setup. Click **Enter** to proceed.

```
This program vill install the Zeus Traffic Manager product.
Installing zxtm-6.0r3...
Installing admin-6.0r3...
Installing zxtmadmin_lang_en_us·6.0r3...
Installing zxtmadmin_lang_en_gb·6.0r3...
Zeus Traffic Manager is now installed in /usr/local/zeus.
```

Are you ready to perform the initial configuration now ? (Y/N) [Y]:

If you choose to complete the configuration later, you can return to this point in the setup by running

<ZEUSHOME>/zxtm/configure

• **3.5** Enter the absolute path to the Zeus software license key (we'll have provided this in an email) and click **Enter**.

Are you ready to perform the initial configuration now ? (Y/N) [Y]: Y

Running /usr/local/zeus/zxtm/configure

Zeus Configuration Program - Copyright (C) Zeus Technology 2010

This program will perform the initial configuration of the Zeus Traffic Manager.

This product requires a valid license key file to run. It will run in unlicensed mode if none is supplied.

Enter the key filename, or leave blank for unlicensed mode: /usr/local/zeus/ztm.key

Copying license key... done

If you continue to install without referencing a license key, you'll complete the installation in "**unlicensed mode**", in which the software will start, but will not allow you to configure and run any services.

• **3.6** Enter an owning *user* and *group* for the zxtm process, or click **Enter** to leave it unrestricted.

Copying license key... done

Choose a UNIX user for the zxtm process to run as [nobody]:

Choose a UNIX group for the zxtm process to run as [nobody]:

The Zeus software must be configured and started as root, but it can be run as any user. Running the process with no privileges ensures that it can never be used to compromise the security of your system.

 3.7 The management of the Zeus software can be restricted to a single IP for improved security.
 To restrict management access to a single IP, enter Y. Otherwise enter N. Zeus Traffic Manager can be configured to only allow management on one specific IP address. This restricts all admin server access, SOAP management and other control information to this IP. This setup is useful if you want to completely separate your public and private networks. Would you like to restrict Zeus Traffic Manager management to one IP? Y/N [N]: Y

• **3.8** If you selected **Y** in step **3.8** you'll be prompted for the IP address on which the Zeus software can be managed.

Please enter the IP address to use: 10.2.5.62

• **3.9** For the first installation you'll be creating a new cluster, option "C". Just press **Enter**.

Searching for Zeus Traffic Manager clusters... done

Which Zeus Traffic Manager cluster should this installation be added to?

- C) Create a new cluster
- 1) Cluster 1:localhost:9090
- S) Specify another machine to contact
- R) Refresh the cluster list

Select option [C]:

The Zeus installer is able to detect pre-existing Zeus clusters on the network. When installing additional load balancers, you're able to add them automatically to a pre-exiting cluster. If you add the load balancer to an existing cluster, it will automatically inherit the settings of the load balancers already in the cluster.

• **3.10** Select a password to use when logging in to the Zeus Administration Server. The Username is automatically "**admin**".

Please choose a password for the admin server: Re-enter: • **3.11** To set the Zeus software to automatically start when the server boots, enter "**Y**". Otherwise, enter "**N**".

Zeus Traffic Manager can be installed so that it automatically runs when this computer boots.

Would you like Zeus Traffic Manager to start at boot time? Y/N [Y]: Y Start script linked into /etc/rc5.d/S85zeus Configuration successful Starting Zeus Traffic Manager Software...

 3.12 The setup configuration is now complete. The Zeus software will start up and you'll be directed to the web interface of the Zeus Administration Server.
 Configuration successful

Starting Zeus Traffic Manager Software... OK

\*\* To configure the Zeus Traffic Manager. please go to
\*\* localhost:9090
\*\* and login as 'admin' with your admin password
\*\*

Please read the release notes (/usr/local/zeus/zxtm/RELEASE\_NOTES)

```
[root@Fed11-2 ZeusTM 60r3 Linux-x86]#
```

Open a browser and point it at

\*\*

https://<Server IP or hostname>:9090/

When you access the website for the first time you will see an error message because of the invalid SSL certificate. Nevertheless, the connection is completely encrypted and you can safely confirm the error message.

### 4. Integrate Zeus Software with WANdisco

This section covers the software installation.

• **4.1** Enter the Zeus Administration Server with the Username "**admin**" and the password that you provided in step **3.11**. Click **Login**.

| 🜔 zeus | 6.0r3                                                      | Fed11-2.shef.wandisco.com (not logged in)                                                |
|--------|------------------------------------------------------------|------------------------------------------------------------------------------------------|
| Login  | Zeus Administrat<br>Software: Zeus T<br>Use of this softwa | ion Server<br>raffic Manager 6.0r3<br>are is subject to this End User License Agreement. |
|        | Login to Fed1<br>Enter a userna                            | 1-2.shef.wandisco.com<br>me and password to access the administration server.            |
|        | Username:<br>Password:                                     | admin<br>••••••<br>Login                                                                 |
|        |                                                            |                                                                                          |

• **4.2** The Zeus Administration Server is broken down into four areas, The *Menu bar*, *Traffic Managers Bar*, *Services* and *Events Log*. Click on the **Help** button on the menu bar for a brief explanation of what everything

| click on the <b>help</b> button on the menu bar | Tor a brief explanation of what everything |
|-------------------------------------------------|--------------------------------------------|
| does.                                           |                                            |
| (                                               |                                            |

| 🔁 zeus              | 6.0r3                                                                                                    | Fed11-2.shef.wandisc                                                                        | o.com (admin/admin) Logout 🛞                        |
|---------------------|----------------------------------------------------------------------------------------------------|---------------------------------------------------------------------------------------------|-----------------------------------------------------|
| Cluster: OK         | 0 b/s Home Services Catalogs Diagnos                                                                                                    | Activity System                                                                             | ds: • 🚯                                             |
| Traffic<br>Managers | Fed11-2<br>10.2.5.62                                                                                                    |                                                                                             |                                                     |
| Services            | You have not created any virtual servers ye<br>Use the <b>Manage a new service</b> wizard to                                                                                   | et, so traffic is not being managed for any se<br>create a new Virtual Server and Pool.     | rvices.                                             |
| Event Log           | <ul> <li>04/Mar/2010:17:47:02 +0100 INFO</li> <li>04/Mar/2010:17:17:18 +0100 INFO</li> <li>04/Mar/2010:17:17:13 +0100 INFO</li> <li>04/Mar/2010:17:17:10 +0100 INFO</li> </ul> | Java: Java started<br>Java: Java started<br>Zeus Traffic Manager running<br>Flipper started | Fed11-2<br>Fed11-2<br>Fed11-2<br>Fed11-2<br>Fed11-2 |
|                     |                                                                                                    |                                                                                             | ( Examine logs                                      |

• **4.3** Next, add a service, using the first option "**Manage a new service**" from the "*Wizards:*" drop-down menu.

| ؼ zeus              | 6.0r3                                                                                                    | Fed11-2.shef.wandisco.com (admin/admin) Logout                                                                                                    |
|---------------------|----------------------------------------------------------------------------------------------------|----------------------------------------------------------------------------------------------------|
| Clusteri OK         | O b/s         O b/s         O b/s <th< th=""><th>Wizards: I Help</th></th<> | Wizards: I Help                                                                                                    |
| Traffic<br>Managers | Fed11-2<br>10.2.5.62                                                                                                    | Datable 2 new service<br>Data a floor<br>Remove a node<br>Stop a node draining<br>SSL Decrypt a service<br>Join a cluster<br>Enable/Disable a rule<br>Backup my configuration<br>Restore from a backup |

• **4.4** A pop-up window will appear, beginning a series of 4 steps for adding a new service (virtual server). Click **Next**.

| Manage a new Service, step 1 of 4                                                                                                    |                                            |
|----------------------------------------------------------------------------------------------------|--------------------------------------------|
| 1. Manage a new Service                                                                                                    |                                            |
| This wizard will guide you through the process of managing a new se<br>It will require information such as the type of service to be managed<br>service will be balanced to. | ervice.<br>and the back-end nodes that the |
|                                                                                                    | Cancel <- Back Next ->                     |

• **4.5** Enter a name for the service, and confirm what protocol and port it will use.

| Mai<br>2. | anage a new Service, step 2 of 4<br>2. Specify the service |                                                                 |  |  |  |  |
|-----------|------------------------------------------------------------|-----------------------------------------------------------------|--|--|--|--|
|           |                                                            |                                                                 |  |  |  |  |
| P         | lease enter                                                | a brief name to identify the service you would like to balance. |  |  |  |  |
| N         | ame:                                                       | WANdisco SVN Traffic                                            |  |  |  |  |
|           |                                                            |                                                                 |  |  |  |  |
| P         | lease select                                               | the protocol that the service uses.                             |  |  |  |  |
| P         | rotocol:                                                   | HTTP 👻                                                          |  |  |  |  |
|           |                                                            |                                                                 |  |  |  |  |
| P         | lease specif                                               | y the port that the protocol listens on.                        |  |  |  |  |
| P         | ort:                                                       | 80                                                              |  |  |  |  |
|           |                                                            |                                                                 |  |  |  |  |

• **4.6** Enter the IP address and port for each of your WANdisco nodes.

| Manage a ne   | ew Service, st      | ep 3 of 4      |                |              |      |
|---------------|---------------------|----------------|----------------|--------------|------|
| 3. Specify th | e back-end node:    | 5              |                |              |      |
| Please enter  | r the hostname ar   | nd port of ea  | ch node:       |              |      |
| Hostname:     | 10.2.5.25           |                | Port: 80       | Add          | Node |
| Nodes:        |                     |                |                |              | *    |
| To remove a   | node from the list, | , select it an | d press 'Remov | ve node': Re |      |

• **4.7** The wizard ends with a Summary of your settings. In example shown below it confirms that web (port80) traffic will be load balanced across the cluster on a selected port (in this case, port 5000). Click **Finish** to close the wizard and return to the main screen.

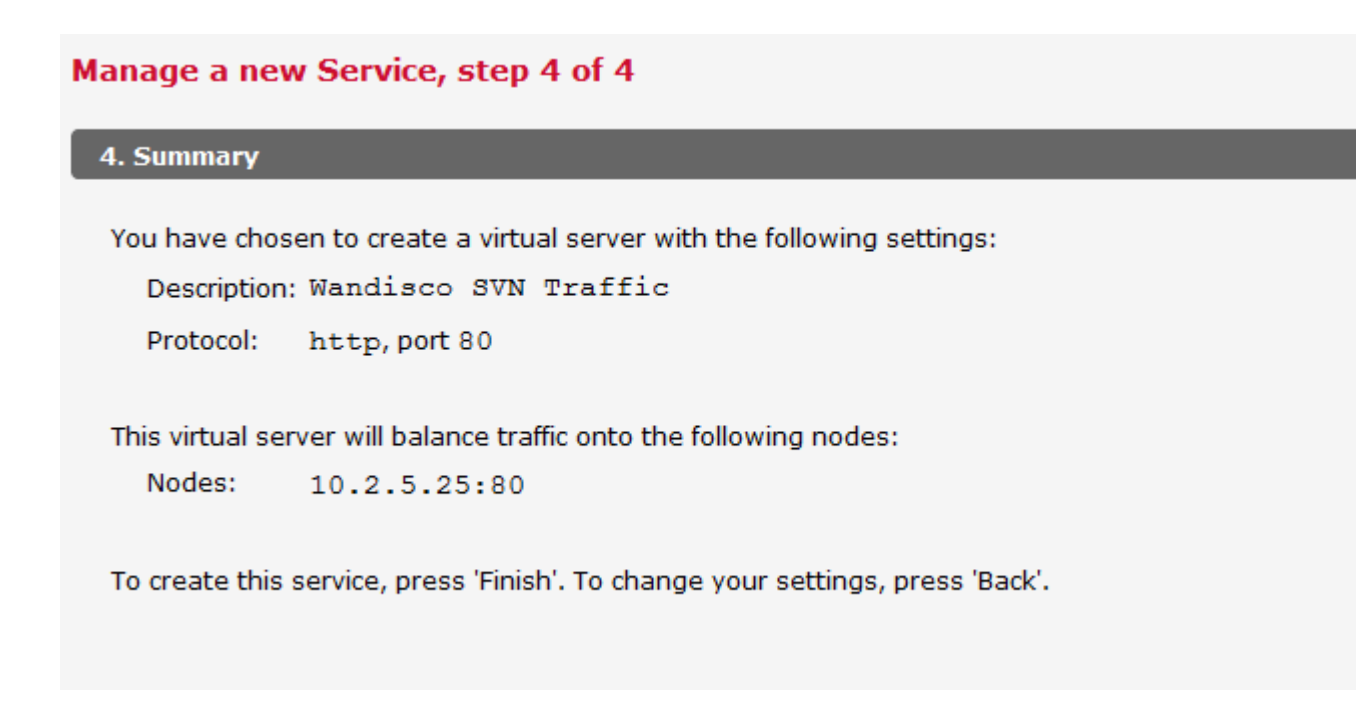

• **4.8** You need to make a change to the default settings of the WANdisco service you just created. Click on the title link on the *Default Pool*.

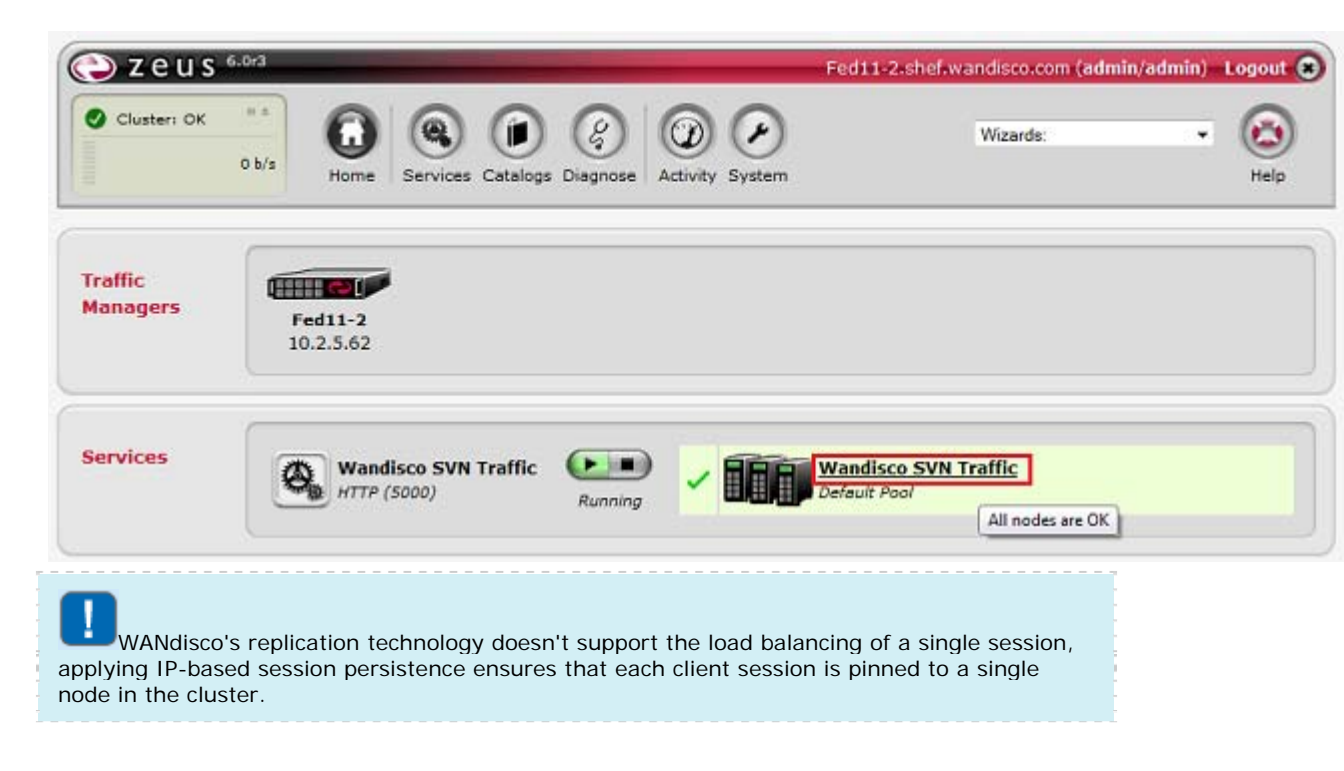

• **4.9** On the Pool's settings, click **Edit** on the **Session Persistence** bar.

| Pools | Pool: Wandisco SVN Traffic (HTTP, 1 node)                                                              | Unfold All / Fold All |
|-------|----------------------------------------------------------------------------------------------------|-----------------------|
|       | Virtual servers that use this pool none wandisco SVN Traffic as their failure pool:                    |                       |
|       | Last Modified: 5 Mar 2010 16:51                                                                        |                       |
|       | ► ✓ Basic Settings                                                                                     |                       |
|       | The basic settings specify the nodes that the pool is balancing traffic to.                            |                       |
|       | ► 🗸 Load Balancing                                                                                     | 🕞 Edit                |
|       | Load Balancing controls how the pool distributes traffic across its nodes.                             |                       |
|       | X Session Persistence                                                                                  | 🕞 Edit                |
|       | Session Persistence controls how the pool ensures that dient sessions are consistently directed to the | same nodes.           |
|       | Bandwidth Management                                                                                   | 🕑 Edit                |
|       | A Bandwidth Management Class in a Pool limits the upstream bandwidth to the backend nodes.             |                       |
|       | ► ✓ Health Monitoring                                                                                  | 🕑 Edit                |
|       | Adding monitors to a pool enables the status of backend nodes to be known more accurately.             |                       |
|       | ► × SSL Settings                                                                                       | 🕑 Edit                |
|       | Enable and configure SSL encryption between the pool and its back-end nodes.                           |                       |
|       | ► ✓ Connection Management                                                                              | 🕑 Edit                |

• 4.10 Click on the Create New Session Persistence Class link.

| Cluster: OK  | Image: Services     Image: Services     Image: Services <th< th=""></th<> |
|--------------|----------------------------------------------------------------------------------------------------|
| Configuring: | Traffic IP Groups Virtual Servers Pools > Wandisco SVN Traffic > Session Persistence Config Summary                                                                                                    |
| Edit Session | Pool: Wandisco SVN Traffic (HTTP, 1 node)                                                                                                    |
| Persistence  | Session Persistence ensures that all requests from a client will always get sent to the same node.<br>You are not using a Session Persistence class with this pool.                                                                                                    |
|              | Choose Session Persistence Class                                                                                                    |
|              | There are no Session Persistence classes to choose from.                                                                                                    |
|              | Grante New Session Bensistense Class                                                                                                    |

• **4.11** Enter a name, such as "**IP Persistence**", click on the checkbox to associate the persistence with the WANdisco pool, then click the **Create Class** button.

| ؼ zeus                            | 6.0r3                                   |                                              | -                                             | -                             |                                      | Å                            | Fed11-2.shef.   | wandisco   |
|-----------------------------------|-----------------------------------------|----------------------------------------------|-----------------------------------------------|-------------------------------|--------------------------------------|------------------------------|-----------------|------------|
| Cluster: OK                       | 0 b/s                                   | Home                                         | Services C                                    | O                             | Diagnose Act                         | D D<br>tivity System         |                 | Wi         |
| Catalogs:                         | Rules                                   | Java                                         | Monitors                                      | SSL                           | Protection                           | Persistence                  | Bandwidth       | SLM        |
| Session<br>Persistence<br>Catalog | Session<br>The Se<br>the same<br>Your S | on Persi<br>ession Pe<br>me node<br>ession P | istence Cat<br>ersistence Ca<br>ersistence ca | alog<br>Italog c<br>Italog is | ontains a set of<br>s empty.         | <sup>:</sup> classes which c | ontrol how to i | identify s |
|                                   | Creat<br>Name                           | e new S<br>e:<br>ate Class                   | ession Pers<br>IP Persis                      | sisteno<br>tence<br>sociate   | ce class<br>it with pool <b>Wa</b> l | ndisco SVN Tra               | affic           |            |

- **4.12** Set the basic settings of the Persistence, by assigning the following values using the radio buttons.
  - Which session method should be used? **IP-based persistence**
  - What action should the pool take if the session data is invalid or cannot contact the node specified by the session? **Choose a new node to use**
  - When a session failure occurs, should the session be deleted? Yes

| IP    | Persistence                                                                                             |  |  |  |
|-------|----------------------------------------------------------------------------------------------------|--|--|--|
| on pe | rsistence method should be used?                                                                        |  |  |  |
| ۲     | IP-based persistence     Send all requests from the same source address to the same node.               |  |  |  |
| shou  | Id the pool take if the session data is invalid or it cannot contact the node specified by the session? |  |  |  |
| ۲     | Choose a new node to use                                                                                |  |  |  |
| 0     | Redirect the user to a given URL                                                                        |  |  |  |
| 0     | Close the connection (using error_file on Pools > Edit > Connection Management)                         |  |  |  |
| ion f | ailure occurs, should the session be deleted?                                                           |  |  |  |
| •     | Yes O No                                                                                                |  |  |  |
| to d  | escribe this class                                                                                      |  |  |  |
|       |                                                                                                    |  |  |  |
|       | IP I<br>on pe<br>o<br>shou<br>o<br>ion f<br>il un<br>o<br>to da                                         |  |  |  |

• **4.13** Click the **Update** button to Apply Changes.

| A note, used t | o describe this class |
|----------------|-----------------------|
| note:          |                       |
|                |                       |
|                |                       |
| Apply Changes  |                       |
| Update         |                       |
| Save As New Cl | ass                   |

• **4.14** Confirm that the configuration update has been accepted.

| Catalogs: | Rules Jav               | a Monitors      | SSL     | Protection  | Persistence > IP Persist | ence Ba |
|-----------|-------------------------|-----------------|---------|-------------|--------------------------|---------|
| Session   | ✓ Your config           | juration has be | en upda | ated.       |                          |         |
| Catalog   | Class: IP Pe            | rsistence       |         |             |                          |         |
|           | Rules that<br>use this: | none            |         |             |                          |         |
|           | Pools that<br>use this: | <b>Wa</b> wa    | ndisco  | SVN Traffic |                          |         |

The Zeus software has been successfully set up. You should repeat the process for any additional load balancers you wish to add to the cluster.

• **4.15** Back on the Pool's settings screen, **edit** the **Timeout Settings**.

| ؼ zeus 🕯     | 1.0x5 1.0                                                                                                    | vzeusload01.shef.wandisco.com (admin/admin) Logout 🥃          |  |  |  |  |
|--------------|----------------------------------------------------------------------------------------------------|---------------------------------------------------------------|--|--|--|--|
| Oluster: OK  | Image: Services     Image: Services     Image: Services     Image: Services       Autority     System                                                                    | Wizards: 💽 🛞<br>Help                                          |  |  |  |  |
| Configuring: | Traffic IP Groups Virtual Servers > SVW > Connection Management Pools Config Summ                                                                                        | nary                                                          |  |  |  |  |
| Connection   | Virtual Server: SVN (HTTP, port 80)                                                                                                    | Unfold All / Fold A                                           |  |  |  |  |
| Management   | Connection management settings control how the virtual server manages connections from the                                                                               | e remote client.                                              |  |  |  |  |
|              | HTTP-Specific Settings                                                                                                    |                                                               |  |  |  |  |
|              | How the virtual server handles HTTP traffic.                                                                                                    |                                                               |  |  |  |  |
|              | ► Cookie Settings                                                                                                    |                                                               |  |  |  |  |
|              | These settings define how cookies are handled.                                                                                                    |                                                               |  |  |  |  |
|              | Location Header Settings                                                                                                    |                                                               |  |  |  |  |
|              | If a node returns a 301 or 302 redirect response code, the "Location" header in the respons<br>redirect location with the wrong protocol (HTTP/HTTPS), hostname or port. | e can be written. This may be necessary if the node returns a |  |  |  |  |
|              | ► Timeout Settings                                                                                                    |                                                               |  |  |  |  |
|              | How the virtual server handles connection timeouts.                                                                                                    |                                                               |  |  |  |  |
|              | Connection Error Settings                                                                                                    |                                                               |  |  |  |  |
|              | How the virtual server manages connection errors.                                                                                                    |                                                               |  |  |  |  |
|              | Memory Limits                                                                                                    |                                                               |  |  |  |  |
|              | The limits on how much memory your virtual server may use for each connection.                                                                                           |                                                               |  |  |  |  |
|              |                                                                                                    |                                                               |  |  |  |  |

• **4.16** Update the **connect\_timeout**, **keepalive\_timeout** and **timeout** values to **0**. Then click **Update** under the 'Apply Changes' at the bottom of the screen.

| w the virtual serv | er handles co  | onnection timeouts.                                                                                                    |
|--------------------|----------------|----------------------------------------------------------------------------------------------------|
| A connection tha   | at has not rec | ceived any data should be closed after this period of time. A value of 0 will disable this timeout.                    |
| connect_timeou     | at: 0          | seconds                                                                                                    |
|                    |                |                                                                                                    |
| How long should    | the virtual s  | erver keep an idle keepalive connection before discarding it? A value of 0 will mean that the keepalives are never cli |
| by your traffic m  | anager.        |                                                                                                    |
| keepalive_time     | out: 0         | seconds                                                                                                    |
|                    | -              |                                                                                                    |
| A connection sho   | ould be close  | d if no additional data has been received for this period of time. A value of 0 will disable this timeout.             |
|                    |                |                                                                                                    |

• **4.17** Test that the Zeus software is handling traffic. Browse to one of your WANdisco nodes, using the port you assigned for load balancing (port 80 was used as an example in step **4.5** although it can be any port).

You'll be able to access the node on the load balancing port, and also see the traffic management details by viewing the **Connections** tab on the **Activity** section of the Zeus Administration Server screen.

| Z C U S <sup>6</sup><br>Cluster: OK | 0 b/s Home Serv                                                                                                    | ices Catalogs Diag                                                                                       |                                                                                              | <b>e</b> ystem   |                                                                         |                                                                                                    |
|-------------------------------------|----------------------------------------------------------------------------------------------------|----------------------------------------------------------------------------------------------------|----------------------------------------------------------------------------------------------|------------------|-------------------------------------------------------------------------|----------------------------------------------------------------------------------------------------|
| Activity:                           | Current Activity                                                                                                    | Historical Activity                                                                                      | Connections                                                                                  | Dra              | ining Nodes                                                             | Content Cache                                                                                                    |
| Connections                         |                                                                                                    |                                                                                                    | T                                                                                            | _                |                                                                         |                                                                                                    |
|                                     | Show connection                                                                                                    | ons for: All nodes<br>Download                                                                           | ▼<br>d data                                                                                  |                  |                                                                         |                                                                                                    |
|                                     | From                                                                                                    | Via                                                                                                    | То                                                                                           | State            | VServer /                                                               | Current Rule / Poo                                                                                                    |
|                                     | No connections are                                                                                                    | currently establish                                                                                      | ed                                                                                           |                  |                                                                         |                                                                                                    |
|                                     | Recent requests:                                                                                                    |                                                                                                    |                                                                                              |                  |                                                                         |                                                                                                    |
|                                     | Recent requests:<br>10.2.5.16:60232                                                                                                | 10.2.5.41:5000                                                                                           | 10.2.5.25:80                                                                                 | -                | WANdisco S\                                                             | /N / - / WANdisco                                                                                                    |
|                                     | Recent requests:<br>10.2.5.16:60232<br>10.2.5.16:60233                                                                             | 10.2.5.41:5000<br>10.2.5.41:5000                                                                         | 10.2.5.25:80<br>10.2.5.25:80                                                                 | -                | WANdisco SV<br>WANdisco SV                                              | /N / - / WANdisco<br>/N / - / WANdisco                                                                                     |
|                                     | Recent requests:<br>10.2.5.16:60232<br>10.2.5.16:60233<br>10.2.5.16:60233                                                          | 10.2.5.41:5000<br>10.2.5.41:5000<br>10.2.5.41:5000                                                       | 10.2.5.25:80<br>10.2.5.25:80<br>10.2.5.25:80                                                 | -                | WANdisco SV<br>WANdisco SV<br>WANdisco SV                               | /N / - / WANdisco<br>/N / - / WANdisco<br>/N / - / WANdisco                                                                |
|                                     | Recent requests:<br>10.2.5.16:60232<br>10.2.5.16:60233<br>10.2.5.16:60233<br>10.2.5.16:60232                                       | 10.2.5.41:5000<br>10.2.5.41:5000<br>10.2.5.41:5000<br>10.2.5.41:5000                                     | 10.2.5.25:80<br>10.2.5.25:80<br>10.2.5.25:80<br>10.2.5.25:80                                 | -<br>-<br>-      | WANdisco SV<br>WANdisco SV<br>WANdisco SV                               | /N / - / WANdisco<br>/N / - / WANdisco<br>/N / - / WANdisco<br>/N / - / WANdisco                                           |
|                                     | Recent requests:<br>10.2.5.16:60232<br>10.2.5.16:60233<br>10.2.5.16:60233<br>10.2.5.16:60232<br>10.2.5.16:60233                    | 10.2.5.41:5000<br>10.2.5.41:5000<br>10.2.5.41:5000<br>10.2.5.41:5000<br>10.2.5.41:5000                   | 10.2.5.25:80<br>10.2.5.25:80<br>10.2.5.25:80<br>10.2.5.25:80<br>10.2.5.25:80                 | -                | WANdisco SV<br>WANdisco SV<br>WANdisco SV<br>WANdisco SV<br>WANdisco SV | /N / - / WANdisco<br>/N / - / WANdisco<br>/N / - / WANdisco<br>/N / - / WANdisco<br>/N / - / WANdisco                      |
|                                     | Recent requests:<br>10.2.5.16:60232<br>10.2.5.16:60233<br>10.2.5.16:60233<br>10.2.5.16:60232<br>10.2.5.16:60233<br>10.2.5.16:60233 | 10.2.5.41:5000<br>10.2.5.41:5000<br>10.2.5.41:5000<br>10.2.5.41:5000<br>10.2.5.41:5000<br>10.2.5.41:5000 | 10.2.5.25:80<br>10.2.5.25:80<br>10.2.5.25:80<br>10.2.5.25:80<br>10.2.5.25:80<br>10.2.5.25:80 | -<br>-<br>-<br>- | WANdisco SV<br>WANdisco SV<br>WANdisco SV<br>WANdisco SV<br>WANdisco SV | /N / - / WANdisco<br>/N / - / WANdisco<br>/N / - / WANdisco<br>/N / - / WANdisco<br>/N / - / WANdisco<br>/N / - / WANdisco |

The Zeus software has been successfully set up. You should repeat the process for any additional load balancers you wish to add to the cluster

## **5. Basic Operations**

#### Stopping Zeus Software

You can stop the software running by running the following command (as root):

```
<ZEUSHOME>/stop-zeus
```

#### Starting Zeus Software

The Zeus software starts automatically at the end of the configuration sequence. Having stopped the software you can restart it using the following command (as root):

<ZEUSHOME>/start-zeus

#### Changing the Zeus Software configuration

You can re-run the configure script to change any or all of the settings that were chosen in <u>section 4</u>. or you can use it to remove the software cleanly from your machine and any cluster it was in, before clearing the installation files from your machine.

<ZEUSHOME>/zxtm/configure

#### Installing a new Zeus license

You don't need to have a valid license installed in order to start the Zeus service or web interface, however, you should use this procedure to install your license before going into production.

1. Open the Zeus web interface and click on the System button on the top menu bar.

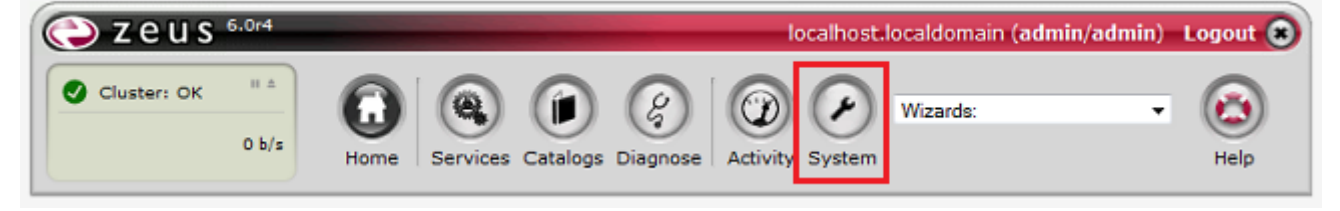

2. Click on the Licenses tab.

| ؼ zeus              | 6.0r4                              | -                                             | localhost.localdomain (admin/admin) Logout 🛞                                          |
|---------------------|------------------------------------|-----------------------------------------------|---------------------------------------------------------------------------------------|
| Cluster: OK         | 0 b/s Home Services                | Catalogs Diagn                                | ose Activity System Wizards:                                                          |
| System:             | Traffic Managers Aler              | ting SNMP                                     | Security Users Backups Licenses Global Settings                                       |
| Traffic<br>Managers | Traffic Managers                   |                                               |                                                                                       |
| <i></i>             |                                    | System:                                       | Linux localhost.localdomain 2.6.18-164.el5 #1 SMP Thu Sep 3<br>03:33:56 EDT 2009 i686 |
|                     |                                    |                                               |                                                                                       |
|                     |                                    | Software:                                     | Version 6.0r4, Build date: Feb 10 2010 09:17:17                                       |
|                     | localhost.localdomain              | Software:<br>Architecture:                    | Version 6.0r4, Build date: Feb 10 2010 09:17:17<br>x86                                |
|                     | localhost.localdomain<br>10.2.6.60 | Software:<br>Architecture:<br>License Serial: | Version 6.0r4, Build date: Feb 10 2010 09:17:17<br>x86<br>20069                       |

3. Click on Browse and <u>find your license key file</u>. Then Click Install Key.

| Install now Liconso Kow |
|-------------------------|

**4.** You can now view your license details by clicking on the small triangle next to the license entry. Should you need to, you can remove the license by clicking on the

checkbox and clicking the **Removed Selected Keys** button.

| The following | license k | keys are | installed | on your | traffic manager: |
|---------------|-----------|----------|-----------|---------|------------------|
|               |           |          |           |         |                  |

| License Serial |                     | Details                        | Remove |  |
|----------------|---------------------|--------------------------------|--------|--|
| 200            | ▼ Used by traffic m | anagers: localhost.localdomain |        |  |
|                | Product:            | Zeus Traffic Manager           |        |  |
|                | Platforms:          | Linux                          |        |  |
|                | Issued:             | Wed Feb 24 00:00:00 2010       |        |  |
|                | Expires:            | Tue Aug 31 11:00:00 2010       |        |  |
|                | Cluster size:       | unlimited                      |        |  |
|                | Additional Info:    | •                              |        |  |
|                | Customer Info:      | NFR License                    |        |  |
|                | Customer ID:        | CCPI                           |        |  |
|                |                     |                                |        |  |
| Remove Selecte | d Keys              |                                |        |  |

# 6. Setting up IP Sharing

With IP sharing you can ensure that the multi-hosted IP module shares incoming data traffic for an IP address across multiple hosts in a cluster. This has the advantage of evening out the load distributed across every active node, even when some nodes have failed.

Single-hosted traffic IPs often end up with an uneven distribution of load when failure occurs, as an entire IP's load is transferred to a single machine when the original host fails.

#### **Requirements**

- Operating system: Linux
- Kernal Versions: 2.6.8.1 2.6.31
- Zeus Software Version:
  - o IP Transparency: 4.0 or higher
  - o Multi-hosted IPs: 6.0 or greater
- IP Transparency module (ztrans) (click to download)

6.1 Install Zeus on two machines.

6.2 Install the IP Transparency module: (ztrans)

**6.3** Ensure the kernel headers package is installed for the kernal/distribution you are using.

**6.4** Unpack the Zeus modules tarball, and cd into the directory created:

• # tar -xzf zeus\_modules\_installer-2.1.tgz; cd
 zeus\_modules\_installer-2.1

6.5 To install all modules, login as root, run the installation script "install\_modules.pl":

• • # ./install\_modules.pl

**6.6** The script will attempt to build and install both the kernel modules, and should give you a helpful error message if it fails. If you have problems, see the <u>Kernel</u> <u>Modules installation guide PDF</u> provided by Zeus.

6.7 Restart Zeus on both nodes:

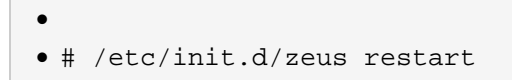

**6.8** Check both Zeus nodes are running, then from the Zeus Administration Server click on the drop-down wizard and select **Join a cluster** 

| ubuntu-910-build.shef.wa                                                                                              | andisco.com <mark>(admin/admin</mark> )                                                               | Logout 🛞       |
|----------------------------------------------------------------------------------------------------|----------------------------------------------------------------------------------------------------|----------------|
| ose Activity System                                                                                                   | Wizards:<br>Wizards:<br>Manage a new service<br>Drain a node<br>Remove a node<br>Stop a node draining | Help           |
|                                                                                                    | Join a cluster<br>Enable/Disoble a sule                                                               | A   / Fold All |
| s that are managed by a set of frame Managers. The Traffic Managers ensure that each IP ad anagers, Multi-Hosted IPs) | Restore from a backup                                                                                 | 🕑 Edit         |

**6.9** Follow the wizard to complete the clustering, selecting which other Zeus node you wish to join in the new cluster.

**6.10** It's now time to configure a traffic IP group. From the Zeus Administration Server go to **Services > Traffic IP Groups**.

6.11 Under the "Create a new Traffic IP Group" section fill in as a per this screenshot:

| Name:             | SharedIP                                        |                                              |                                          |                       |                    |           |
|-------------------|-------------------------------------------------|----------------------------------------------|------------------------------------------|-----------------------|--------------------|-----------|
| Traffic Managers: |                                                 | Traffic Manager                              |                                          | Add                   |                    |           |
|                   |                                                 | ubuntu-910-build.sh<br>10.2.6.80             | ef.wandisco.com                          | <b>V</b>              |                    |           |
|                   |                                                 | vzeusload01.shef.w<br>10.2.2.50              | andisco.com                              | <b>V</b>              |                    |           |
| IP Addresses:     | 10.2.2.192                                      |                                              |                                          |                       |                    |           |
| IP Mode:          | <ul><li>Raise each</li><li>Raise each</li></ul> | address on a single n<br>address on every ma | nachine (Single-Ho<br>chine in the group | sted mod<br>(Multi-Ho | e)<br>sted mode) - | IPv4 only |

6.12 Once you have a traffic IP group you can bind services to it as shown below:

| Traffic IP Groups                  | Virtual Servers > SVN Pools Config Summary |
|------------------------------------|--------------------------------------------|
|                                    |                                            |
| Virtual Server: SV                 | N (HTTP, port 80)                          |
| Pools used by this virtual server: | SVN Servers<br>Default                     |
| Last Modified: 25 M                | lar 2010 14:11                             |
| V 🖌 Basic Sett                     | inas                                       |

The basic settings specify the internal virtual server protocol that is used for traffic inspection, the po default pool for handling traffic.

| Name:                | SVN              |               |        |  |
|----------------------|------------------|---------------|--------|--|
| Internal Protocol:   | HTTP             | ▼ Port: 80    |        |  |
| Default Traffic Pool | SVN Servers 🔻    |               |        |  |
| Listening on:        | O All IP address | ses           |        |  |
|                      | Traffic IP Grow  | ups           |        |  |
|                      | Traffic IF       | Group         | Select |  |
|                      | Test             |               |        |  |
|                      | 🔘 Domain name    | es and IP add | resses |  |
|                      |                  |               |        |  |
| Notes:               |                  |               |        |  |
| Notes:               |                  |               |        |  |
| Notes:               |                  |               |        |  |

**6.13** IP Sharing is now set up. For more information visit the <u>Zeus Knowledge Hub</u>

### **Troubleshooting**

The following articles may help you if you problems relating to your Zeus IP Sharing:

<u>Why Can't users connect to my multi-host?</u> <u>Multi-hosted IP addresses with Zeus Software</u> <u>Zeus Timeout Settings</u>

# 7. Installing the node monitoring script

We provide a script, zeus\_read\_only\_monitor.pl that can be used to monitor the status of your cluster nodes, should a node become read-only, the Zeus software will then drop the node from the pool to ensure continued load balancing of the remaining nodes. Once you have the script, follow this procedure to install it. The monitoring script has been tested on Zeus Software up to version 3.7.10. Contact us if you need to run the monitor on a later version.

7.1 Copy the script zeus\_read\_only\_monitor.pl to your Zeus server, placing it here:

```
/usr/local/zeus/<zxlb-(version) or zxtm-
(version)>/conf/scripts/
```

e.g. /usr/local/zeus/zxtm-6.0r4/conf/scripts

7.2 Go to the Zeus web interface, e.g.

https://<Server IP or hostname>:9090/

7.3 Click on the Catalogs link.

| 🜔 z e u s 🙃 0r4 |                        | localhost.localdomain (ad         | nin/admin) Logout 🛞 |
|-----------------|------------------------|-----------------------------------|---------------------|
| Cluster: OK "   | Home Services Catalogs | Diagnose Activity System Wizards: | - 🙆                 |

7.4 Click on the Monitors tab.

| 💫 zeus            | 6.0r4            | -               |                       | -        |               | localhost.     | localdomain (a  | dmin/a   | dmin)      | Logout 🛞    |
|-------------------|------------------|-----------------|-----------------------|----------|---------------|----------------|-----------------|----------|------------|-------------|
| Cluster: OK       | + +<br>0 b/s     | Home            | Services              | Catalogs | Diagnose A    | Ctivity System | Wizards:        |          | ٠          | (E)<br>Help |
| Catalogs:         | Rules            | Java            | Monitors              | SSL      | Protection    | Persistence    | Bandwidth       | SLM      | Rate       | Extra Files |
| Catalogs Catalogs |                  |                 | Unfold All / Fold All |          |               |                |                 |          |            |             |
|                   | Catalo<br>handle | igs conta<br>a. | ain sets of o         | bjects   | which you can | use when confi | iguring the ser | vices ye | our traffi | ic managers |

**7.5** Go to the bottom of the Monitors screen and complete the **Create new monitor** form.

| Name:   | ReadOnlyCheck Monitor name                                                              |
|---------|-----------------------------------------------------------------------------------------|
| The act | ual internal monitor type to use                                                        |
| type:   | Ping monitor                                                                            |
|         | TCP Connect monitor                                                                     |
|         | O HTTP monitor                                                                          |
|         | TCP transaction monitor                                                                 |
|         | External program monitor     Select the script     from the drondown                    |
|         | Program:                                                                                |
|         | read_only_monitor.pl                                                                    |
|         | ◎ SIP monitor                                                                           |
|         | ◎ RTSP monitor                                                                          |
| The sco | pe of the monitor - does it affect each node separately, or does it affect all the node |
| scope:  | Monitor each node separately                                                            |
|         | Monitor one machine only (pool-wide monitor)                                            |

Name: Enter a name for the monitor.

**type:** Select **External program monitor...** and then select the **read\_only\_monitor.pl** script from the dropdown.

**scope:** Select **Monitor each node separately**, then click **Create Monitor**. The page will refresh to confirm that the configuration has been updated.

7.6 Click on the Services button.

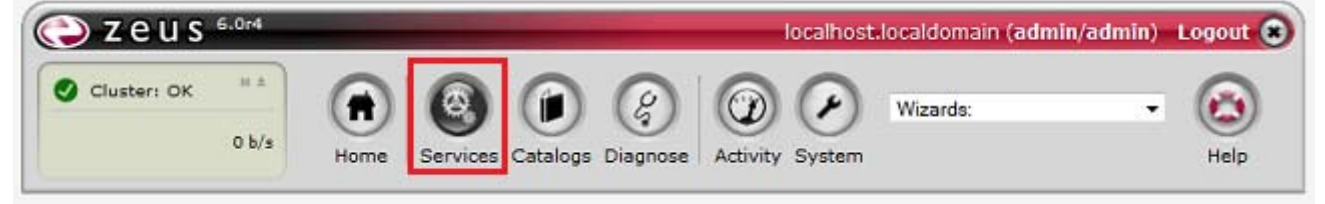

#### 7.7 Click on the Pools tab.

| 🔁 zeus       | 5.0r4                                                           | localhost.loca                                               | aldomain (admin/admin) Logout 🕤          |
|--------------|-----------------------------------------------------------------|--------------------------------------------------------------|------------------------------------------|
| Cluster: OK  | 0 b/s Home Services Cat                                         | alogs Diagnose Activity System                               | izards: • 🙆<br>Help                      |
| Configuring: | Traffic IP Groups Virtual S                                     | ervers Pools Config Summary                                  |                                          |
| Virtual      | Virtual Servers                                                 |                                                              | Unfold All / Fold All                    |
| Servers      | A virtual server accepts netw<br>pool then forwards the traffic | ork traffic and processes it. It normal<br>to a server node. | lly gives each connection to a pool; the |

7.8 Click on your chosen pool's Edit link.

| Configuring: | Traffic IP Groups Virtual Servers Pools Config Summary                                                                   |                              |
|--------------|----------------------------------------------------------------------------------------------------|------------------------------|
| Pools        | Pools                                                                                                    | Unfold All / Fold All        |
|              | A pool manages a group of server nodes. It routes traffic to the most app<br>balancing and session persistence criteria. | ropriate node, based on load |
|              | ► ✓ WANdisco SVN Traffic (HTTP, 2 nodes)                                                                                 | ⊙ <u>Edit</u>                |

7.9 Click on the Edit link for the Health Monitoring section.

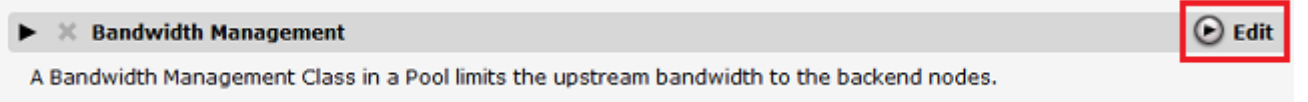

**7.10** Select your new monitor from the dropdown and click **Add Monitor**. Ensure that the Passive monitoring is set to **Yes**, if not select it and click **Update**.

| Pool: WANdisco SVN Traffic (HTTP, 2 nodes)                                                                                                    |
|----------------------------------------------------------------------------------------------------|
| Monitors watch the nodes in a pool, and inform the traffic manager if the nodes are functioning correctly.                                                                                                    |
| No monitors have been registered to watch this pool.                                                                                                    |
| Add new monitor                                                                                                    |
| ReadOnlyCheck Add Monitor                                                                                                    |
| Manage monitors in catalog                                                                                                    |
| Passive monitoring                                                                                                    |
| Should your traffic manager check that 'real' requests (i.e. not those from the monitors) appear to be working to this<br>pool of machines? This should normally be enabled, so that if your traffic manager sees that a node is refusing<br>connections, responding too slowly, or sending back invalid data, it can mark that node as failed, and stop sending<br>requests to it.<br>If this is disabled, you will need to ensure that there are suitable monitors configured to check your servers instead. |
| passive_monitoring:  Ves  No Update                                                                                                    |

The monitor script is now installed. It's important that if you upgrade your version of the Zeus software that you check back with WANdisco to ensure that the script remains compatible

# 8. Getting more help

#### **Documentation**

You can download a copy of the <u>Zeus software User Manual</u> for information about advanced configuration, function and troubleshooting.

#### Knowledge Hub

Go to the Zeus Knowledge Hub <u>http://knowledgehub.zeus.com/docs</u> for support, knowledgebase articles and further documentation.

Copyright © 2010 WANdisco All Rights Reserved

This product is protected by copyright and distributed under licenses restricting copying, distribution and decompilation.